В отличии от предыдущих моделей телеприставок, в World Vision I64 присутствуют два режима обновления, стандартный как у всех телеприставок с USB накопителя и возможность обновления по сети интернет, при условии что телеприставка подключена к беспроводному или проводному интернет каналу. Рассмотрим в первую очередь вариант обновления через USB накопитель: Для начала обновления ПО через USB накопитель требуется подготовить :

а) скачать файл программного обеспечения World Vision I64 на странице описания характеристик.

b) разархивировать файл прошивки с разрешением .bin из архива .rar

с) подготовить USB накопитель с файловой системой **FAT 32** и перенести в корневую директорию накопителя файл прошивки с расширением **.bin** 

d) вставить USB накопитель в разъем USB находящийся в корпусе на тыльной стороне.

Далее перейти по пунктам графического меню : Меню - Система - Обновление ПО - Обновление через USB

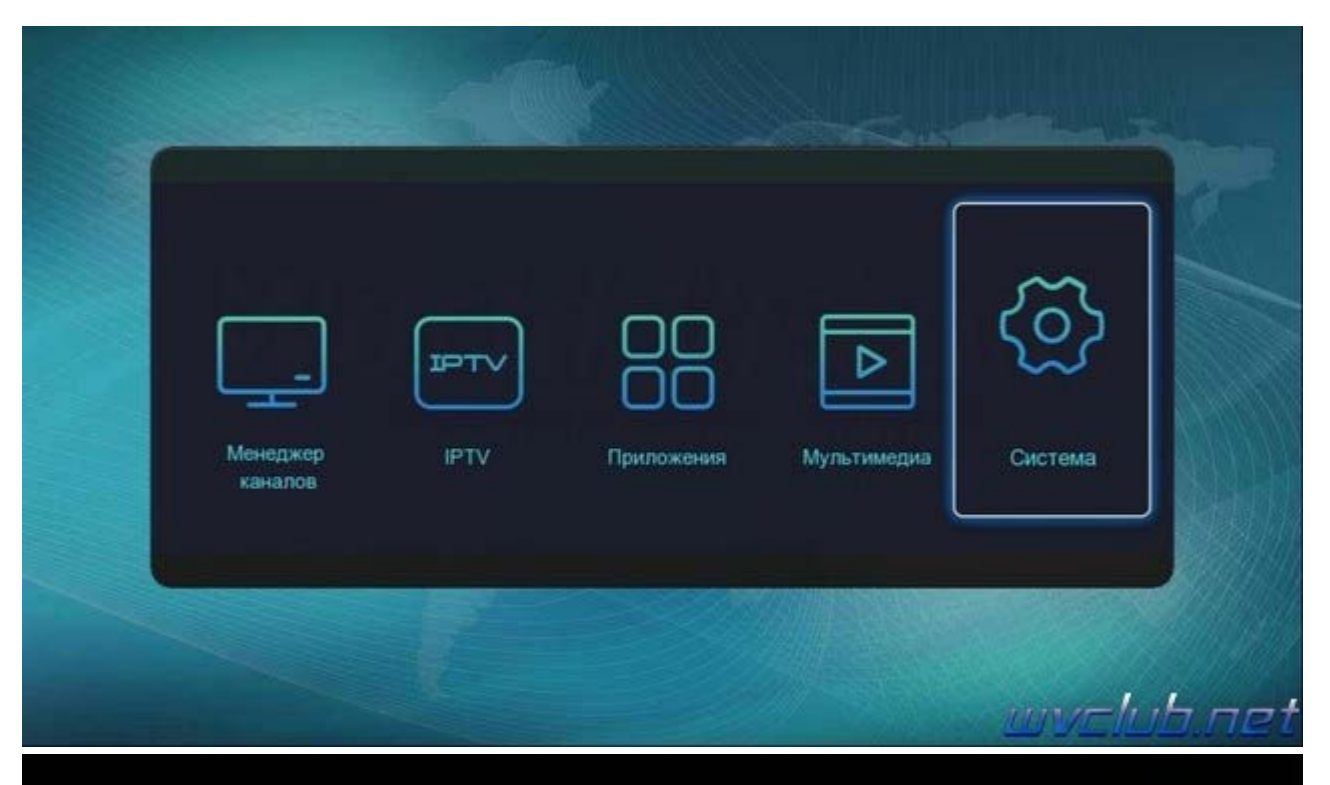

|                          | Custone |  |
|--------------------------|---------|--|
|                          | Система |  |
| Язык                     |         |  |
| Родительский контроль    |         |  |
| Дата и время             |         |  |
| AV настройки             |         |  |
| Настройка сети           |         |  |
| Настройки медиа и записи |         |  |
| Прочие                   |         |  |
| Обновление ПО            | لم      |  |
| Сброс в заводские        | 20      |  |
| Информация о системе     |         |  |
|                          |         |  |
|                          |         |  |

WVCIUD.

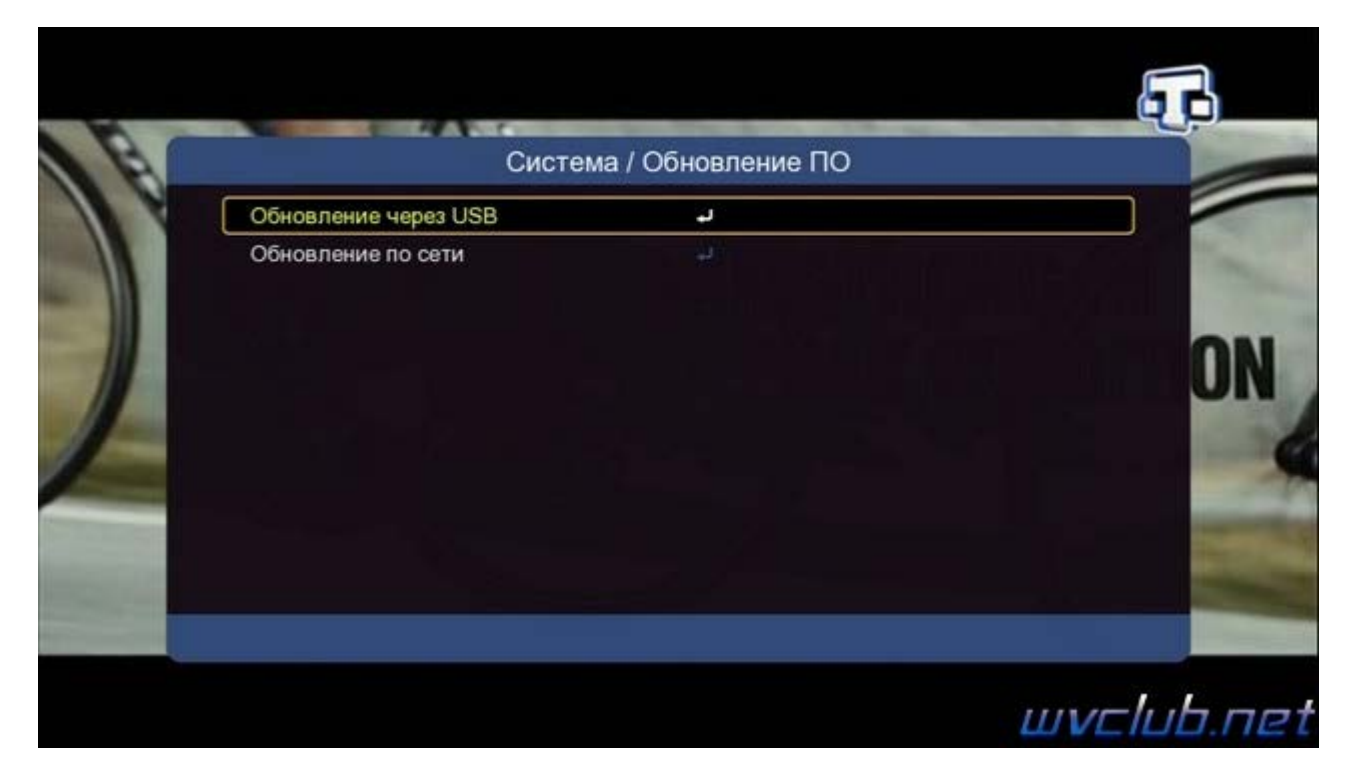

- далее ваш накопитель памяти /udska1 - кнопка пульта ОК

|         | Обновл                | тение через USB |
|---------|-----------------------|-----------------|
|         | /udska1               |                 |
| 001/001 |                       |                 |
|         | Резервное копирование | Сохранить оазу  |

|         | Обнов                     | ление через USB   |  |
|---------|---------------------------|-------------------|--|
|         | /udska1                   |                   |  |
|         | System Volume Information |                   |  |
|         | LOST.DIR                  |                   |  |
|         | Android                   |                   |  |
|         | m vuplus                  |                   |  |
|         | DTVRecordFiles            |                   |  |
| 007/007 | PVR                       |                   |  |
| 3 71MB  | 1506T_OTT_GI_I64_RUS_S    | pecial_181218.bin |  |
| 20 M    | Резервное копирование     |                   |  |
|         | OK OK                     | Емь Выхол         |  |

Выбираем файл программного обеспечения который мы предварительно сохранили на флеш накопитель и нажимаем **ОК**, после чего сразу начнётся обновление программного обеспечения в четыре этапа: **Чтение данных** 

Стирание флэш-памяти Обновление флэш-памяти Перезагрузка системы

| Cucrema / Conoble      | nie no |
|------------------------|--------|
| чтение данных          |        |
| Обновление флаш-памяти |        |
| Перезагрузка системы   |        |
|                        |        |
|                        |        |
|                        |        |
|                        |        |
|                        |        |
|                        |        |
|                        |        |

| Чтение данных          |     |
|------------------------|-----|
| стирание флаш-памяти   |     |
| Обновление флэш-памяти |     |
|                        |     |
|                        |     |
|                        |     |
|                        | 42% |
|                        |     |
|                        |     |
|                        |     |
|                        |     |

## После запуска обновления откладываем пульт ДУ в сторону и ожидаем окончания обновления. Во время обновления запрещается отключать приемник от сети электропитания и вынимать USB накопитель до окончания завершения обновления !

Начнется процесс обновления, черта с прогрессом будет увеличиваться и по завершению наполнения телеприставка самопроизвольно перезагрузится.

| Система / Обновлен     | ние ПО |
|------------------------|--------|
| Чтение данных          |        |
| Стирание флэш-памяти   |        |
| Обновление флэш-памяти |        |
|                        |        |
|                        |        |
|                        | 99%    |
|                        |        |
|                        |        |
|                        |        |
|                        |        |

Информация о установленной версии ПО находится по пути графического меню : Меню - Система - Информация о системе

|                       | Система |  |
|-----------------------|---------|--|
| Тзык                  |         |  |
| одительский контроль  |         |  |
| ата и время           |         |  |
| V настройки           |         |  |
| Настройка сети        |         |  |
| łастройки мультимедиа |         |  |
| Ірочие                |         |  |
| Обновление ПО         |         |  |
| Сброс в заводские     |         |  |

un not the

| Система / Инс                | формация о системе     |
|------------------------------|------------------------|
| Аппаратная версия            | OTT 164                |
| Версия ПО                    | V9.00.08 RUS Beta      |
| Версия настроек              | 1_0_16777216_538314516 |
| Дата сборки                  | 09.01.2019 18:48:27    |
| Серийный номер               | 006F84C23B92           |
| Версия приложения загрузчика | 0001                   |
|                              |                        |
|                              |                        |

## - Создание резервных копий.

Присутствуют функции создания резервной копии программного обеспечения "Бекап", а также функция резервирования базы данных списка каналов.

Чтобы создать резервную копию требуется перейти в Меню - Система - Обновление ПО - Обновление через USB - далее ваш накопитель памяти /udska1, нажать функциональные цветные кнопки.

 Зелёная кнопка отвечает за запуск создания полной резервной копии программного обеспечения с вашими настройками и списком каналов.

- Синяя кнопка отвечает за сохранение копии базы данных, настроек и списка каналов.

|         | Обновл                                | ение через USB  | 3 |
|---------|---------------------------------------|-----------------|---|
|         | /udska1                               |                 |   |
|         |                                       |                 |   |
|         | and the second second                 | 30 <sup>-</sup> |   |
|         | -                                     |                 |   |
|         |                                       |                 |   |
|         |                                       |                 |   |
| 001/014 |                                       |                 |   |
| 1       |                                       |                 |   |
| 2       | · · · · · · · · · · · · · · · · · · · |                 |   |
| -       |                                       |                 |   |
| ×       | · · · · · · · · · · · · · · · · · · · |                 |   |
|         | Резервное копирование                 | Сохранить базу  |   |
|         | COK OK                                | (Exit) Выход    |   |